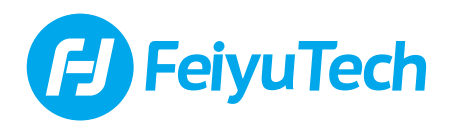

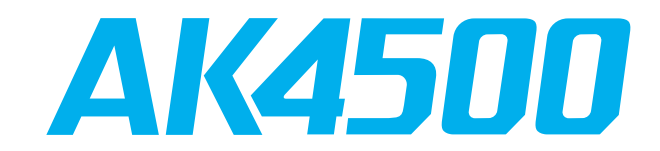

# 3-Axis Stabilized Handheld Gimbal for Camera

# Instructions

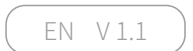

# Catalogue

| 1. 4500 Overview                                                                                                    | 1                                    |
|----------------------------------------------------------------------------------------------------|--------------------------------------|
| 2. Start to Use                                                                                                    | 2                                    |
| <ul> <li>2.1 Positioning Lock</li> <li>2.2 Battery Charging</li> <li>2.3 Battery Installation</li> <li>2.4 Handle Installation</li> <li>2.5 Versatile Arm Installation</li> <li>2.6. Camera Installation</li> <li>2.7 Gimbal Balance</li> <li>2.8 Power on / off</li> </ul> | 2<br>2<br>3<br>3<br>4<br>5<br>6<br>8 |
| 3. Download and connect App                                                                                                    | - 9                                  |
| 4. Function & Operation                                                                                                    | 10                                   |
| 4.1 Function / Modes Introduction                                                                                                    | - 10                                 |
| 4.2 Button Operation Introduction                                                                                                    | - 11                                 |
| 4.4 Touch Screen                                                                                                    | - 16                                 |
| 4.5 Modes Setting                                                                                                    | - 18                                 |
| 4.6 Auto-rotation Mode                                                                                                    | - 20                                 |
| 4.7 Gimbal Initialization                                                                                                    | - 22                                 |
| 4.8 Manual Lock                                                                                                    | - 23<br>วว                           |
| 5. How to connect Camera with Wi-Fi                                                                                                    | - 24                                 |
| 6. Accessories Introduction                                                                                                    | - 27                                 |
| 6.1 Basic Accessories                                                                                                    | - 27                                 |
| 6.2 Standard Accessories                                                                                                    | - 28                                 |
| 7. Specifications                                                                                                    | - 30                                 |
| Compatible Cameras for Reference                                                                                                    | 31                                   |

AK4500 is a professional 3-axis gimbal specially designed by Feiyutech for DSLR and mirrorless cameras, which is compatible with most pupular cameras in the market. It is designed with detachable versatile arm handle, supporting single hand and low angle shooting, and can be mounted on tripod and other accessories.

AK4500 is designed with function buttons and LCD touch screen, which can switch the gimbal working mode, control the rotation and parameters setting with one hand. The camera shutter cable as equipped can be used to directly control the photography, video recording and follow focus on gimbal.

### Suggestion

AK4500 includes below information, please read the information before using the gimbal.

- 1. Quick start guide
- 2. Online instruction
- 3. Tutorial

The tutorial videos can be watched at FeiyuTech official website http://www.feiyu-tech.com/play/ or scan the QR code at the right side.

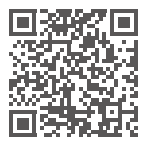

### Download Feiyu ON App

Please download Feiyu ON at your smartphone App Store or scan the QR code as below.

\* System requirement: iOS 9.0 or above, Android 6.0 or above

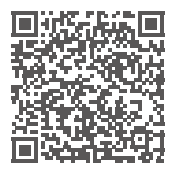

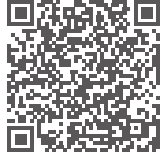

iOS Version

Android Version

# 1.4500 Overview

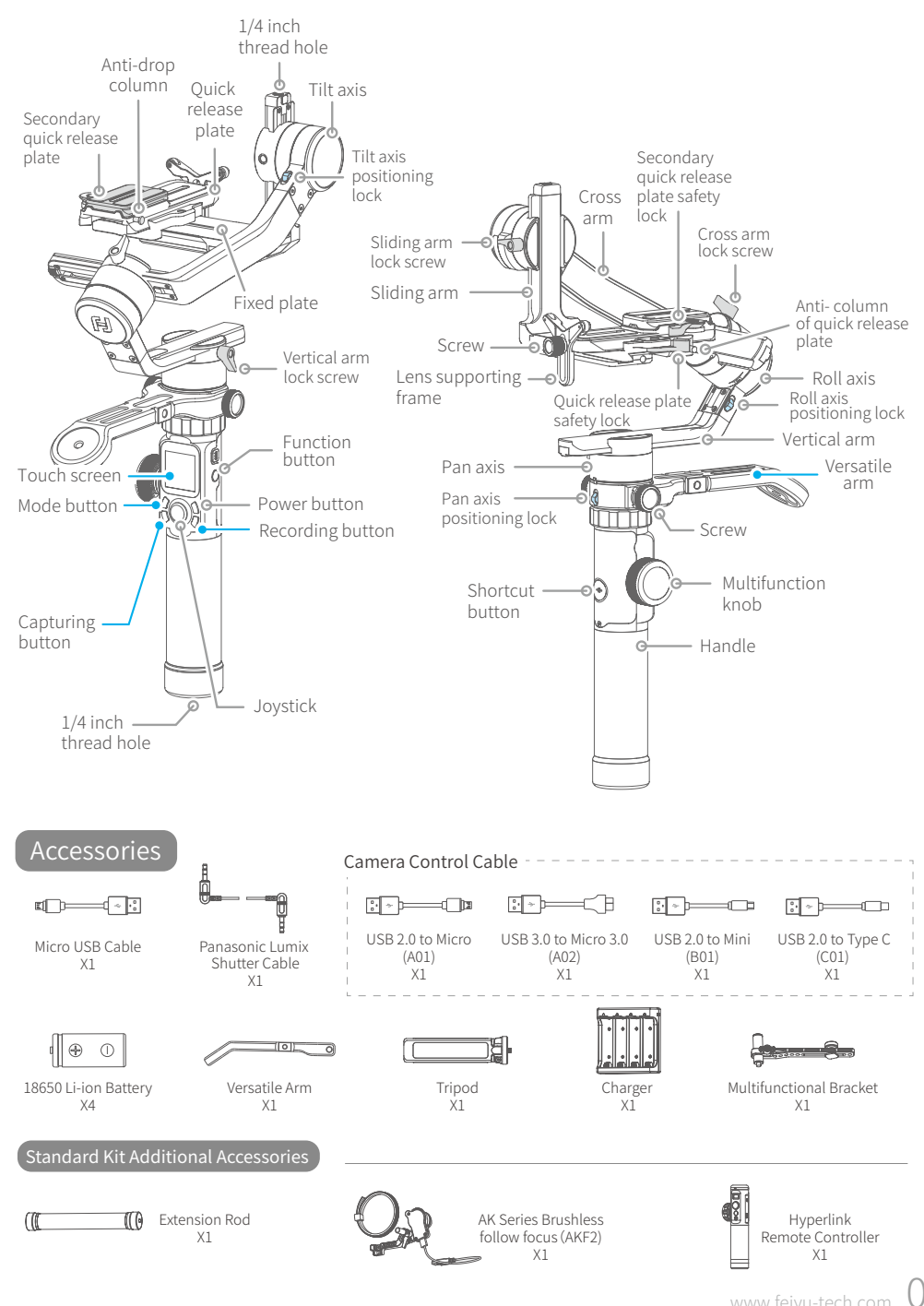

# 2. Start to Use

# 

- (1) Please install the camera before power on the gimbal.
- (2) When the battery is low, please charge the battery.
- (3) When not in use, turn off the gimbal and then remove the batteries.

# 2.1 Positioning Lock

Each of the three rotating axis has one positioning lock for convenient lock to balance and storage. Be sure to unlock them before using the gimbal.

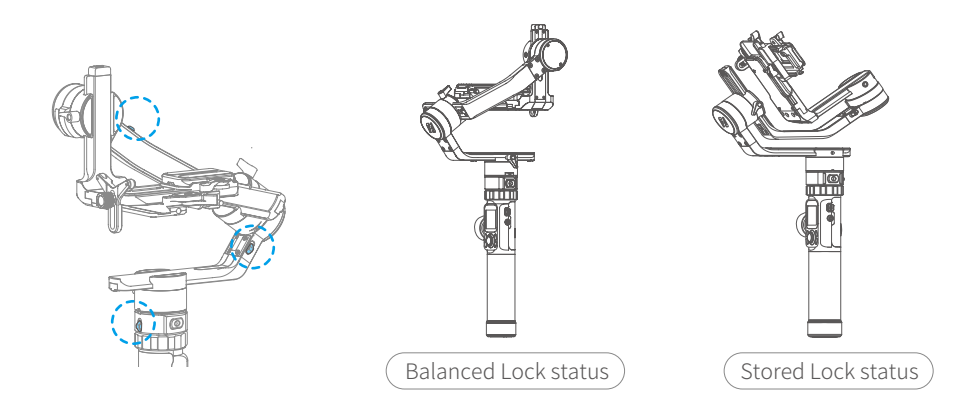

# 2.2 Battery Charging

Charge the batteries with charger.

\*Please fully charge the batteries before power on the gimbal for the first time.

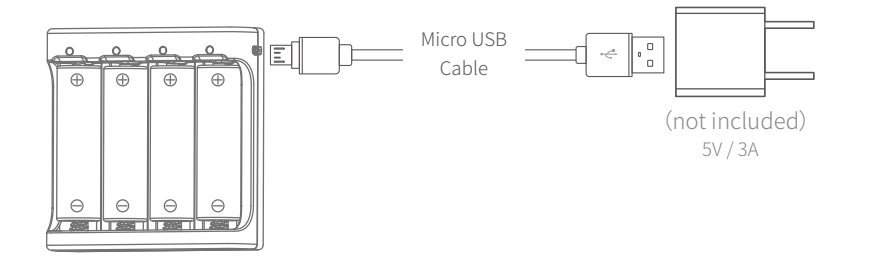

## 2.3 Battery Installation

Remove the tail cap, open the batteries cover, and install the batteries correctly.

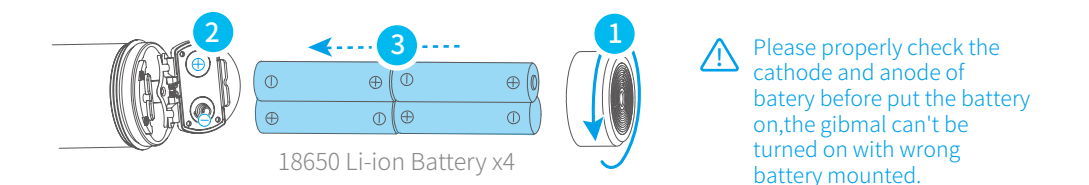

# 2.4 Handle Installation

Align the handle positioning screw with the corresponding positioning holes under the pan axis machine and then tighten the fixing ring.

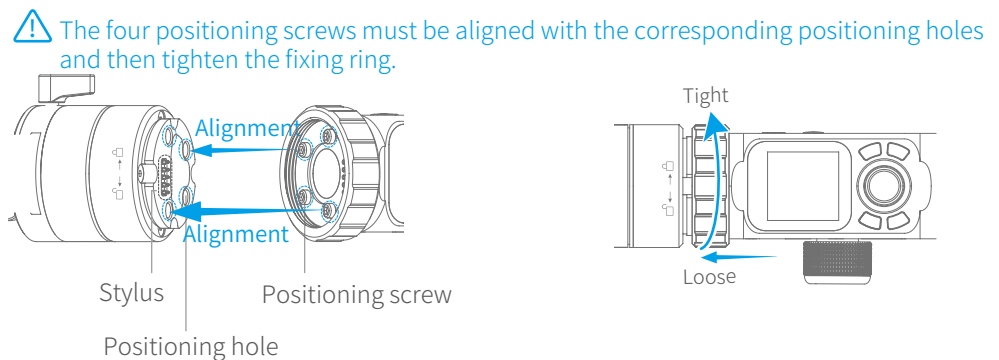

When installing or removing handle, please keep gimbal in vertical position. Do not move left or right, to prevent the stylus from damage.

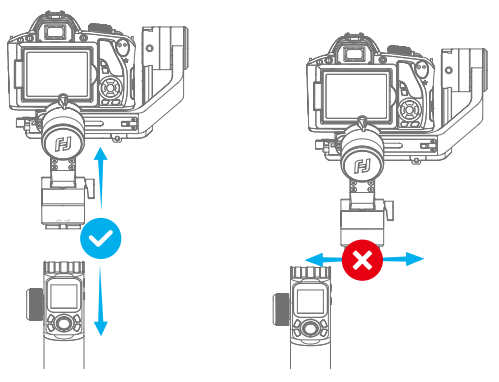

## 2.5 Versatile Arm Installation

- (1) Install versatile arm as picture shown, tighten the screws at left and right side after aligning it's thread hole with Gimbal handle's one.
- (2) Tighten Hyperlink remote control (comes with standard version of AK4500) to the versatile arm tail. Or you can also tighten tripod at it's tail directly for an option.

Use longer screw to fix the bottom of the remote handle when mounting remote control or other accessories with 1/4 inch threaded hole .

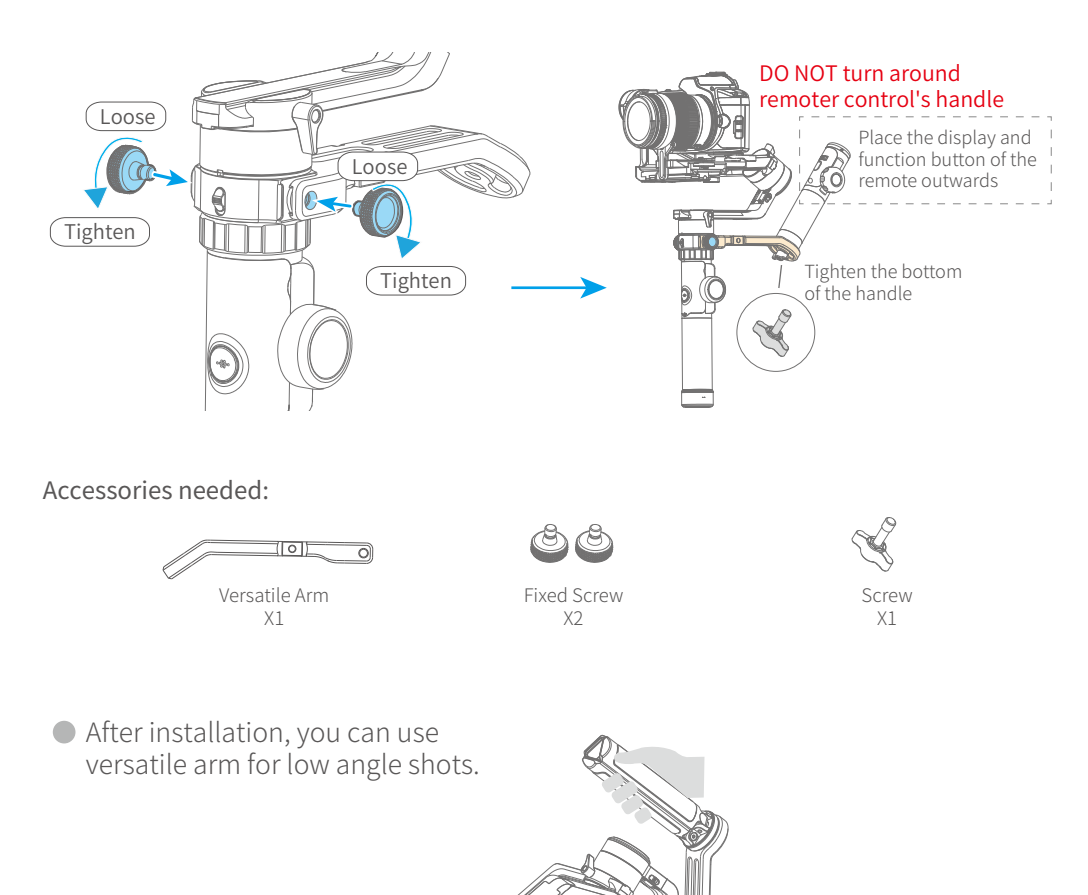

# 2.6 Camera Installation

 $\triangle$  Make sure the battery and memory card are loaded before installation.

(1) Install the quick release plate to the fixed plate and take out the secondary quick release plate.

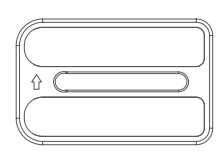

Secondary quick release plate

(2) Tighten the secondary quick release plate to the bottom of the camera.

 $\triangle$  Please follow the direction of the icon  $\square$   $\triangleright$  on the back of the secondary to mount the camera.

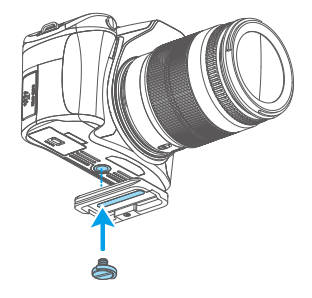

(3) Insert the secondary quick release plate tiltly and press down. The secondary quick release plate safety lock automatically locks and be firmly tighten.

Insert the secondary quick release plate

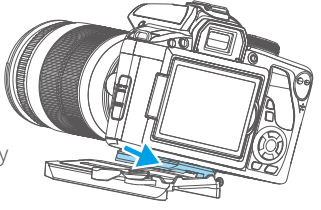

(4) Install the lens support frame to hold the lens firmly.

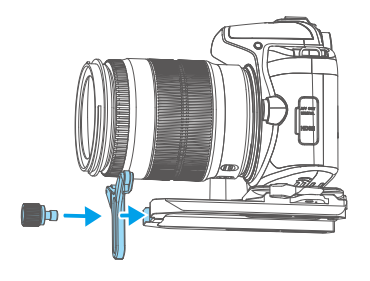

# 2.7 Gimbal Balance

For ideal smooth footage, balance the gimbal is necessary, and the gimbal with perfect balance has longer battery gives longer battery life.

Before balance the gimbal, lock the gimbal with 3 axis positioning lock at first, unlock each axis positioning lock in stages during the balance process.

# 

(1) Before balance the gimbal, the lens cover should be removed from the camera and the memory card needs to be inserted to the camera to complete all the connections to ensure that the camera is ready for shooting.

- (2) During balance the gimbal, make sure the camera is power off and the gimbal is turned off.
- (3) If add accessories after the balance is completed, need to re-balance.

#### 2.7.1 Balance Adjustment of the Tilting Axis

- (1) a. Unlock the tilt axis positioning lock (1), place the camera lens vertically upwards, check the camera's center of gravity.
  - b. Loosen the sliding arm lock screw 2, slide the sliding arm 3 to balance the camera position.
  - c. Tighten the sliding arm lock screw (2), if the camera lens can stay vertically upwards that means balanced.

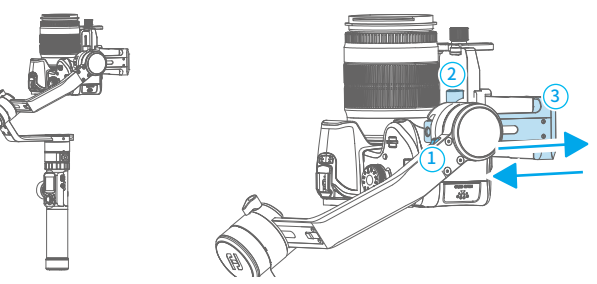

- (2) a. Place the camera lens vertically upwards, check the camera's center of gravity.b. Unlock the quick release plate safety lock (1), balance the camera position .
  - c. Tighten the quick release plate safety lock 1 and tilt the camera up or down, if it stays stable, it means balanced.

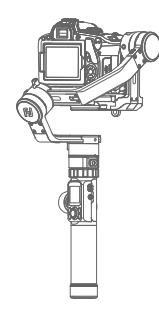

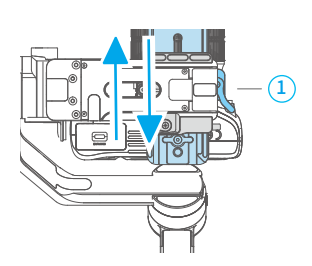

#### 2.7.2 Balance Adjustment of the Rolling Axis

- a. Tighten the tilt axis positioning lock ①, release the roll axis positioning lock ②, and check the camera tilt state.
- b. Loosen the cross arm lock screw (3), slide the cross arm (4) to balance the camera position.
- c. Tighten the cross arm lock screw ③ and tilt the camera to the left or right, if it stays stable, it means balanced.

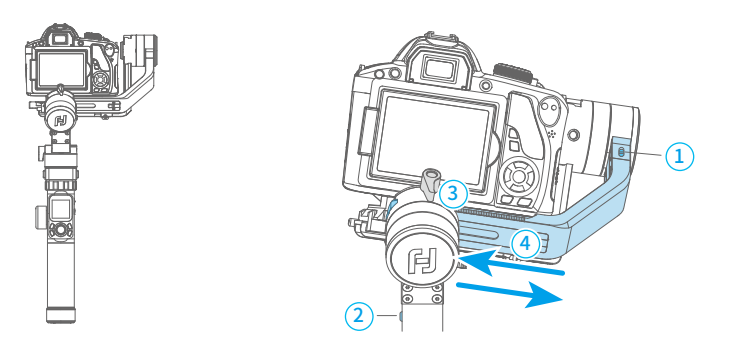

#### 2.7.3 Balance Adjustment of the Panning Axis

- a. Tighten the pan axis positioning lock ①, loosen the pan axis positioning lock ②, keep the handle part of the gimbal parallel to the ground and the vertical arm parallel to the ground, and check the camera rotation after the releasing.
- b. Loosen the vertical arm lock screw (3), slide the vertical arm (4) to balance the camera position.
- c. Tighten the vertical arm lock screw (3) to rotate the pan axis to any angle, if it stays stable, it means balanced.

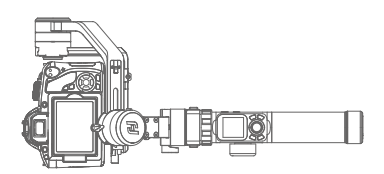

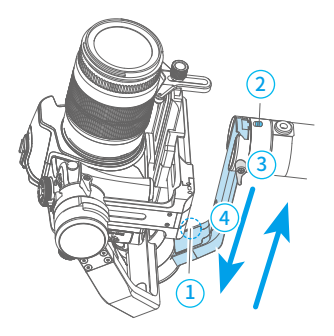

# 2.8 Power on / off

 $\triangle$  Before power on the gimbal, please unlock all the axis positioning lock.

Long press the power button, release it when the display show *FJ* 

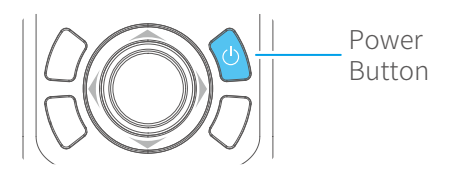

# 3. Download and connect App

### Download and Install Feiyu ON App

Please download Feiyu ON at your smartphone app store or scan the OR code below.

\* Requires iOS 9.0 or later, Android 6.0 or later.

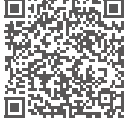

iOS Version

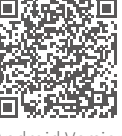

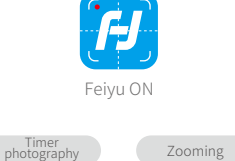

Face locking

Landscape and portrait switching

Zooming

Light tracking photography

Beauty

Firmware upgrade

Path time-lapse Ultra-wide angle panorama

Overlapping images

Slow motion Video editing Android Version

### **Connect Feiyu ON App**

- (1) Power on the gimbal.
- (2) On smartphone, enable bluetooth and open Feiyu ON App. Login or register, follow instruction and connect to the gimbal.

Photo/Video

Object tracking

Once the connection is successful, the gimbal can be controlled on the App, including remote direction, switching mode, setting parameters and etc.

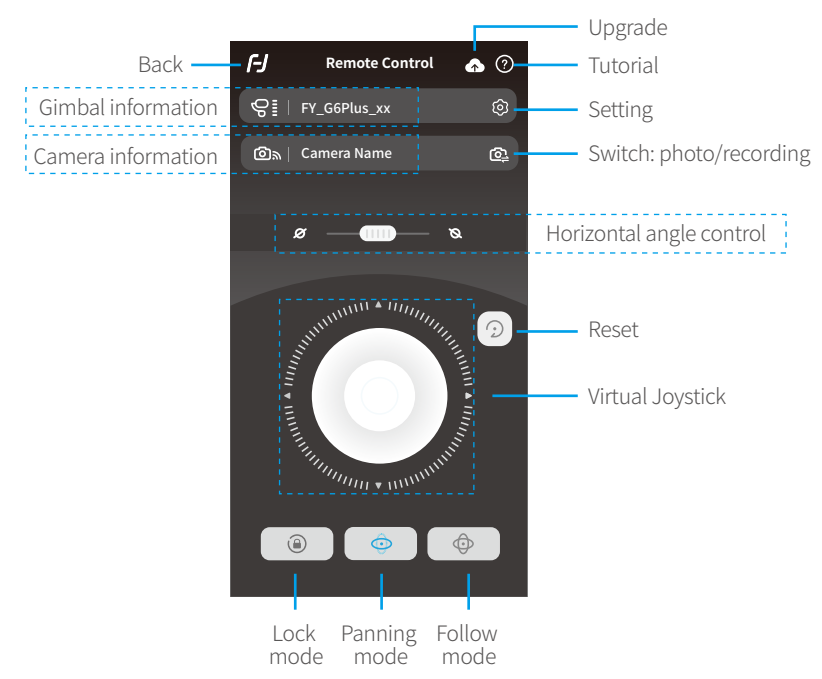

# 4. Function Operation

# 4.1 Function / Modes Introduction

### 1 Panning Mode (Default mode)

The roll and tilt direction are fixed, and the camera moves according to the left-right movements of the user's hand.

#### 2 Follow Mode

The roll direction is fixed, and the camera moves according to the left-right movements, up-down movements of the user's hand.

#### **3** All Follow Mode

The camera moves according to the user's hand.

### 4 Lock Mode

The orientation of the camera is fixed.

## 5 Reset

Return to panning mode, three axises return to default position.

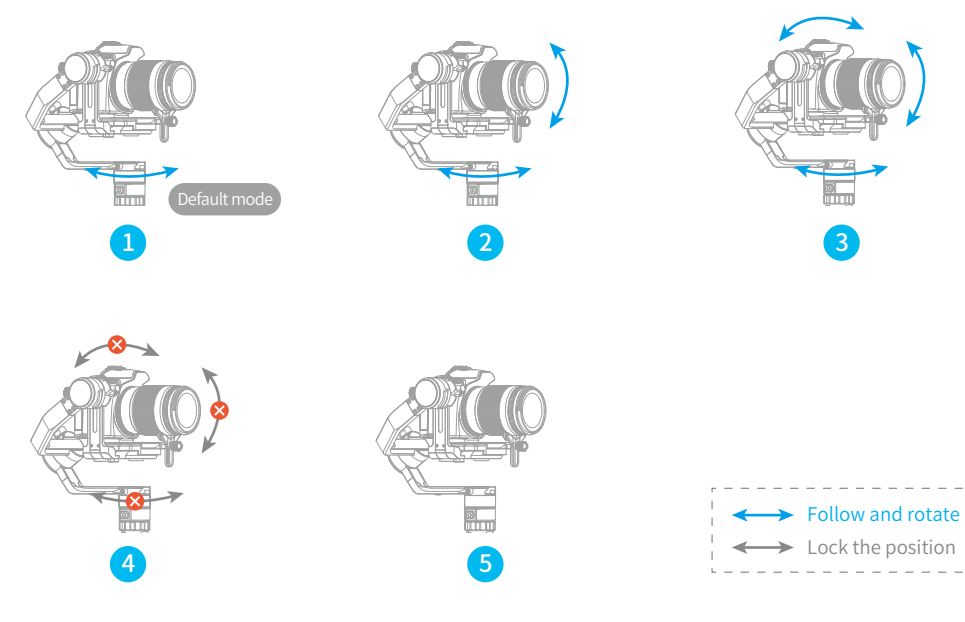

### Manual Lock

Slide the tilt axis to one position for shooting.

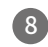

#### 8 Motion-timelapse mode

Motion-timelapse mode assist user to set rotating route and its time for time-lapse photography.

#### Inception Mode

Click the **Inception** menu on screen, setting rotate speed and direction on the screen directly.

#### 10 Selfie Mode

The camera turns 180° horizontally, allow shooting is available.

### 1 Protrait Mode

Single tap **Portrait** menu on screen to enter portrait mode for livestream/Tiktok.

To get more videography skills with gimbal and it's tutorial, please kindly visit our official or download Feiyu ON App. http://www.feiyu-tech.com

# 4.2 Button Operation Introduction

## 4.2.1 Power Button

Long time press — Power on / off

Long time press the power button, and release it when the display show *FJ* 

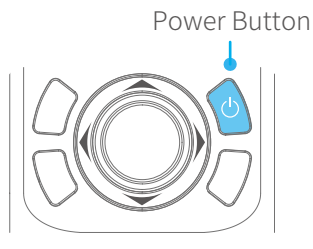

## 4.2.2 Mode Button

Single click — Panning mode / Lock mode

Single click to switch between panning mode and lock mode

Double click — Follow mode

Triple click — All Follow mode

Mode Button

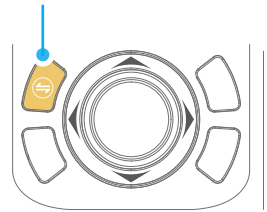

### 4.2.3 Capturing Button

Single click — Focus, click again to take a photo within 3 seconds

Long press — Burst Mode

Manual Single click the camera button to focus and single tap again within 3 seconds to take photos. When there is no operation within 3 seconds after clicking for focus, the focus state shall be cleared.

\* Need to connect to the camera shutter cable.

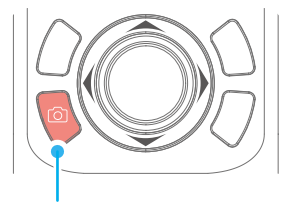

Capturing Button

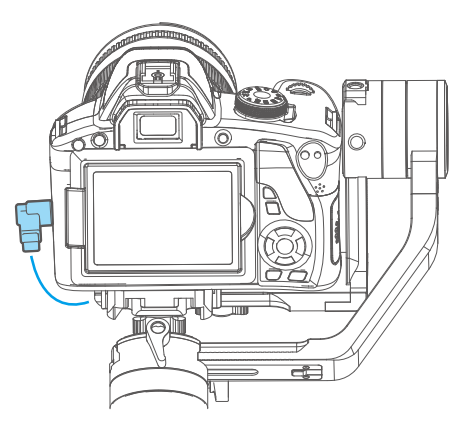

Shutter cable connection Figure

#### 4.2.4 Recording Button

Single click —— Start shooting / Stop shooting

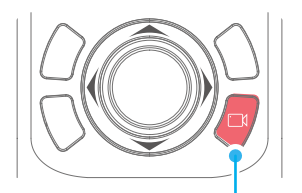

Recording Button

#### 4.2.5 Joystick

#### Upward

- (1) Camera lens upward
- (2) Select the option above

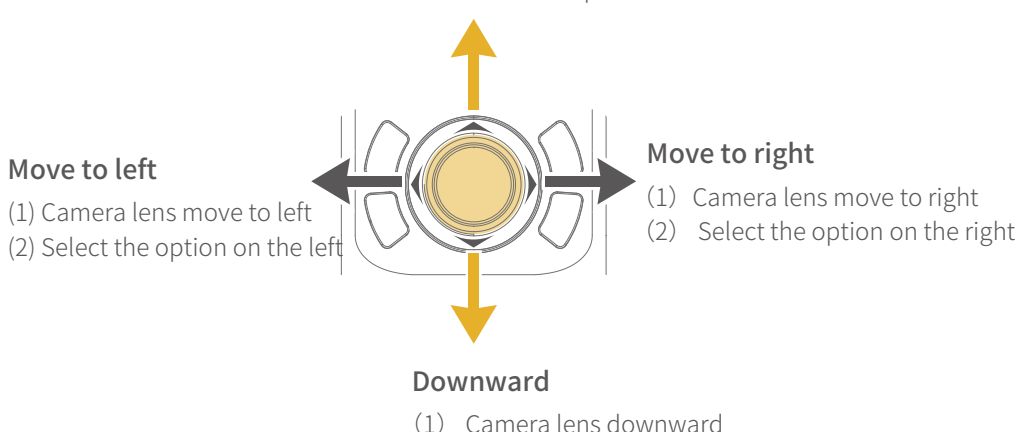

(2) Select the option below

### 4.2.6 Shortcut Button

Press & hold — Follow mode

Double — Reset

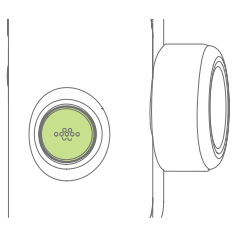

### 4.2.7 Function Button

Single click — Return/Lock screen/Unlock screen

On other interfaces, single click the function button to return to the main interface.

Single click the function key on the main interface to enter the lock screen/unlock screen

When screen is locked, interface is not usable. Unlock to resume control.

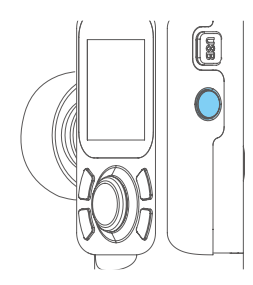

### 4.2.8 Multifunction Knob

Rotate — Control the current axial rotation / follow focus and zoom

Long time press — Switch between the follow focus & zoom options and the axial options

Single — Switch adjustment option

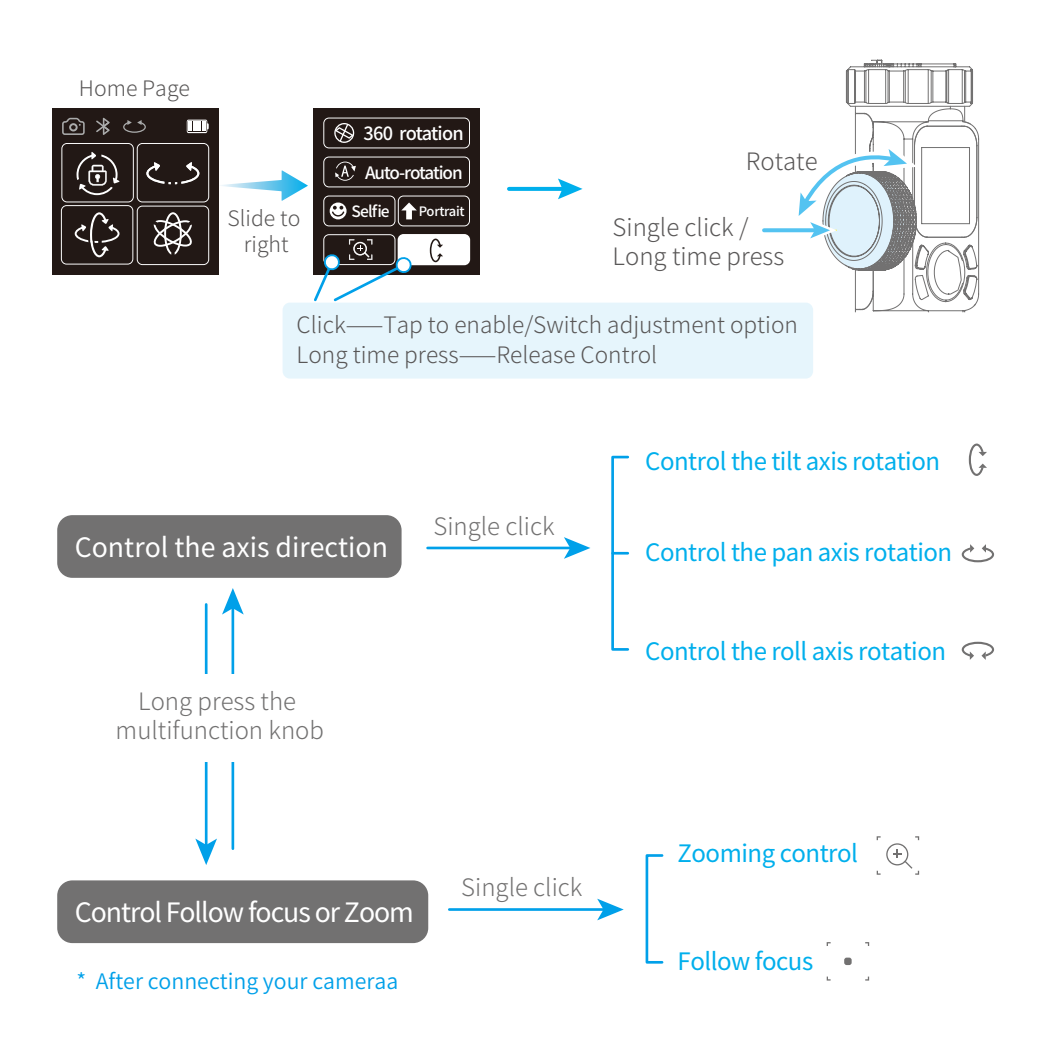

## 4.3 USB Ports

Fixed plate has USB port, connect to Camera to control shooting/recording, or focusing on some Cameras.

• UART1 / UART2 port can use for connecting Auto Focus

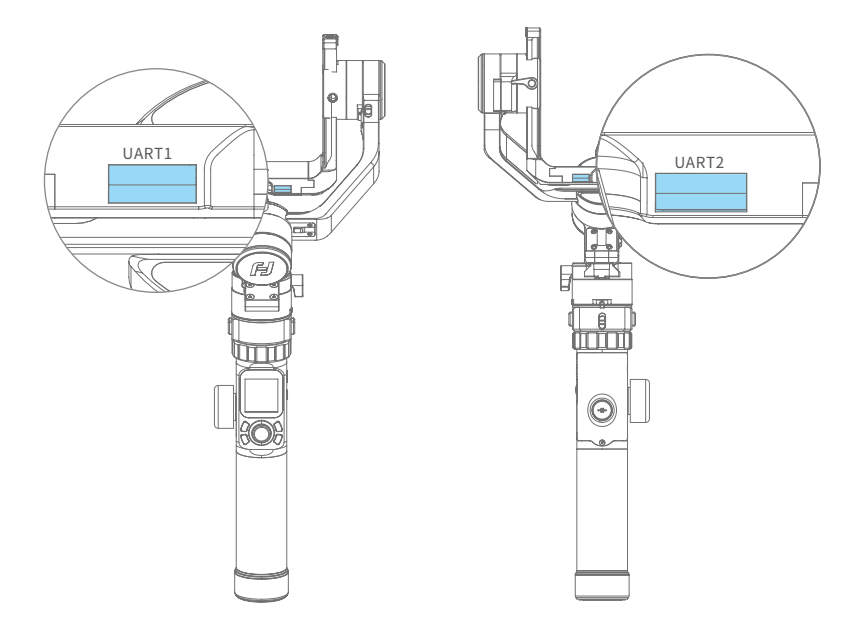

 Camera Control USB port can use USB 2.0 to Type C / USB 2.0 to Mini / USB 3.0 to Micro 3.0/ Panasonic Lumix Shutter Cable use 3.5mm jack to connect.

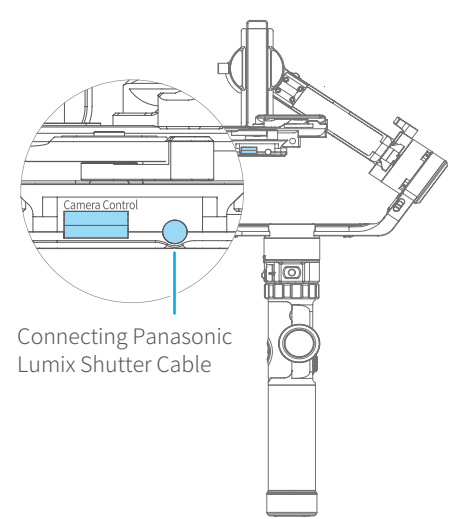

### 4.4 Touch Screen

#### Screen interface

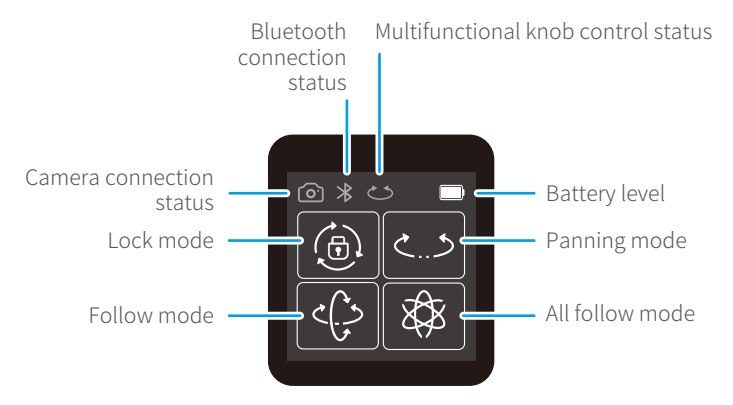

| Display icon | Mode / Status                            | Display icon | Mode / Status     |
|--------------|------------------------------------------|--------------|-------------------|
| *            | Bluetooth is connected                   | د ج          | Panning mode      |
| *            | Bluetooth is not connected               | درم          | Follow mode       |
| III)         | Battery Level                            | ×<br>S       | All follow mode   |
| <u>o</u>     | Camera connected                         | (D)          | Lock mode         |
| ( <u>)</u>   | Camera is not connected                  | Ç            | Tilt Axis Enabled |
| 2            | Multifunctional knob<br>control enabled  | \$           | Roll Axis Enabled |
| 2            | Multifunctional knob<br>control disabled | త            | Pan Axis Enabled  |
|              | Zoom status                              |              |                   |
| •            | Follow focus status                      |              |                   |

#### • Switch screens

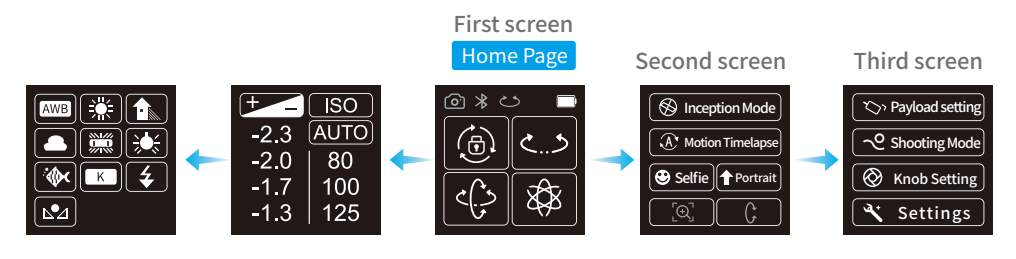

- Common gesture operations of touch screen
- Slide to left Switch screen to the left
- → Slide to right Switch screen to the right / Back to previous
- **Click** Check this option

#### • Lock screen/ Unlock screen

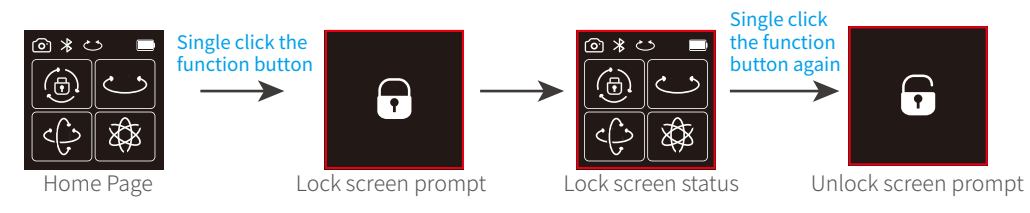

# 4.5 Modes Setting

## 4.5.1 Auto-rotation mode setting

Please refer to the chapter "Auto-rotation Mode" in page 20

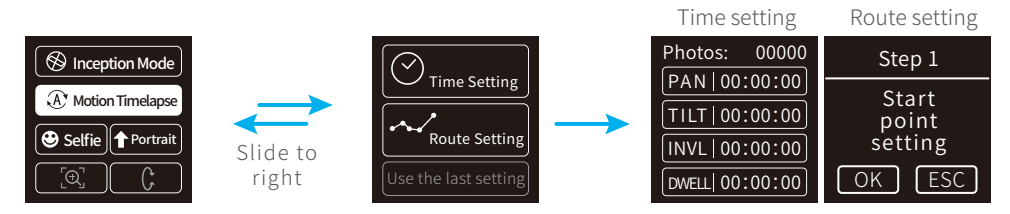

### 4.5.2 Inception Mode Setup

Click the "360 roration" option to enter inception mode, hold the gimbal horizontally, and set the rotation speed/direction on screen. After choosing setting it will start automatically.

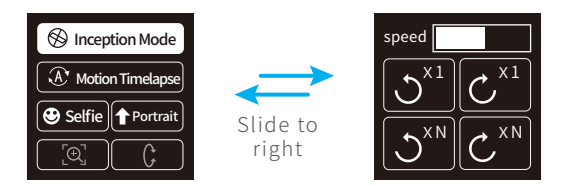

### 4.5.3 Portrait Shooting Mode

Hold the gimbal horizontally, click the "Portrait" option to enter portrait mode, the gimbal will turn camera to portrait shooting.

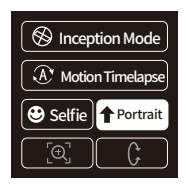

### 4.5.4 Other Settings

Setting motor power according to camera weight

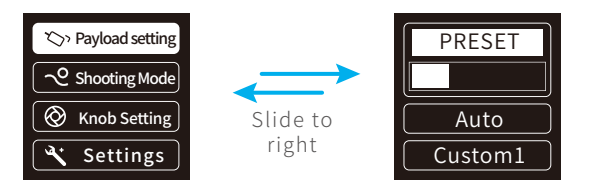

#### Setting scene modes.

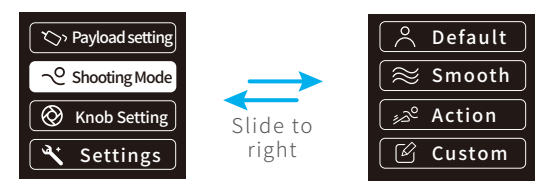

Higher sensitivity gives faster reaction of gimbal/camera.

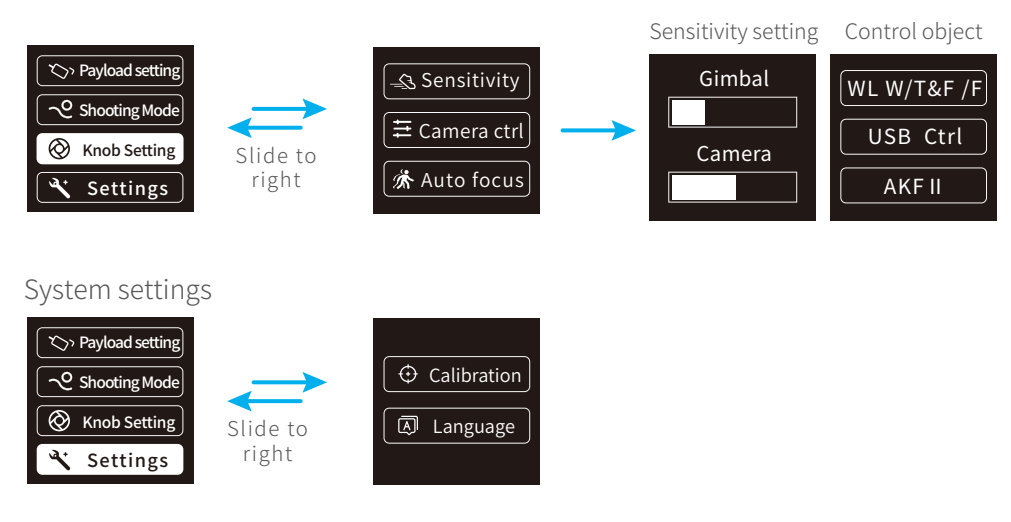

### 4.6 Auto-rotation Mode

#### Auto-rotation Mode Parameter Setting

#### Method 1 Enter the Feiyu ON App to set the Motion-timelapse mode parameters.

Enter the parameter setting interface to select the Motion-timelapse mode for setting. The maximum interval time is 59 seconds, while maximum staying time for long exposure photograhy is 58 seconds.

(Note: The photographing interval setting must be longer than the photographing stop time and less than the panning rotation time or the tilting rotation time.)

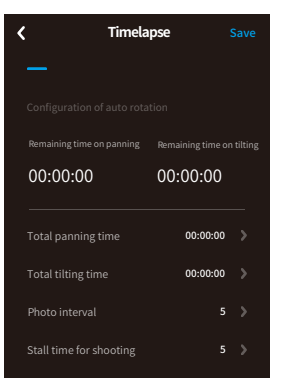

# Method 2 Set the Motion-timelapse mode parameters by entering the "Motion Timelapse" interface through the touch screen.

Operate with joystick to set up time setting parameter on touch screen.

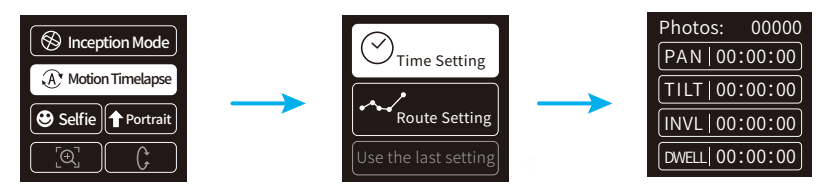

| Display icon | Mode / Status                     | Minimum time setting | Maximum time setting |
|--------------|-----------------------------------|----------------------|----------------------|
| PAN(T1)      | Panning axis rotation time period | 00:00:00             | 07:59:59             |
| TILT (T2)    | Tilting axis rotation time period | 00:00:00             | 07:59:59             |
| INVL(t)      | Photographing interval            | 00:00:00             | 00:00:59             |
| DWELL(P)     | Photographing waiting time        | 00:00:00             | 00:00:58             |

#### \* T1 > t > P, T2 > t > P

PAN: Time required for the panning axis to rotate from the start point to the end point. TILT : Time required for the tilting axis to rotate from the start point to the end point. INVL: The time between the end of the previous shooting and the end of the next shooting. DWELL: Gimbal staying time after sending a photographing command for long exposure.

#### Auto- rotation mode setting

(1) Select auto-rotation to enter the autorotation mode on the display interface.

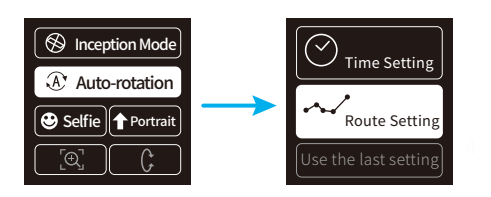

#### (2) Set rotation start position

Rotate the panning axis or tilting axis to the start position and stay for half a second, and click OK option on the screen to record the start position.

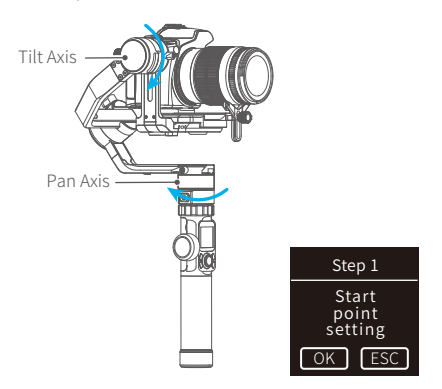

#### (3) Set rotation end position

Rotate the panning axis or tilting axis to the end position and stay for half a second, and click OK option on the screen again to record the end position.

#### (4) Start auto rotation movements

The gimbal automatically returns to the start position, the tilting axis and panning axis start to rotate to the end position according to the set parameters.

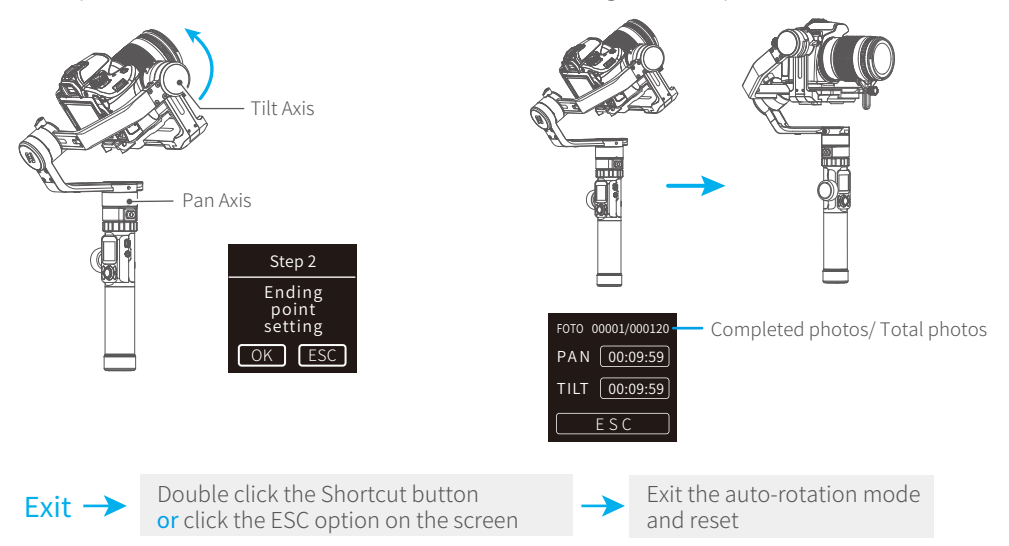

To get more videography skills with gimbal and it's tutorial, please kindly visit our official or download Feiyu ON App. <u>http://www.feiyu-tech.com</u>

# 4.7 Gimbal Initialization

#### You can initialize your gimbal when:

- When camera is not balance.
- If not use for a long period of time.
- In case of extreme temperature variations.

#### STEPS

(1) Select "Settings"-"Calibration" on the display to enter the gimbal initialization.

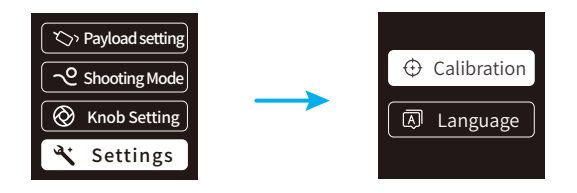

(2) Place the gimbal on the table, and the gimbal automatically initializes. If the touch screen prompts that the calibration is successful, the initialization ends, otherwise the initialization fails.

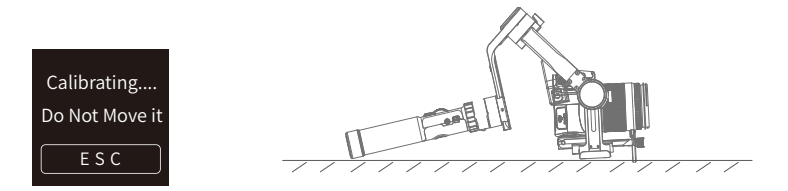

(3) After the initialization is successful, slide the touch screen interface to the left/right or click the "ESC" on the screen to wake up.

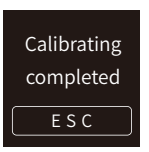

## 4.8 Manual Lock

Manually move camera to desired position, and hold for half a second. New tilt and/or pan positions are automatically saved.

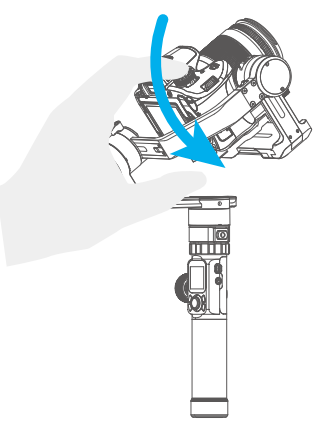

## 4.9 Firmware Upgrade

Upgrade the firmware through the Feiyu ON App.

- (1) Click the icon
- (2) Select upgrade type.
- (3) Follow the prompts to upgrade the firmware.

Upgrade type introductions:

Gimbal update: Repair / update or newly add gimbal control / function / parameter and etc.

Keyboard update: Repair / update or newly add button/touch screen/interaction functions, update more compatibility cameras which can be controlled through WIFI, repair few bugs about camera control through WIFI, and etc.

Bluetooth firmware update: Repair / update or newly add Bluetooth functions, update more compatibility cameras, and etc.

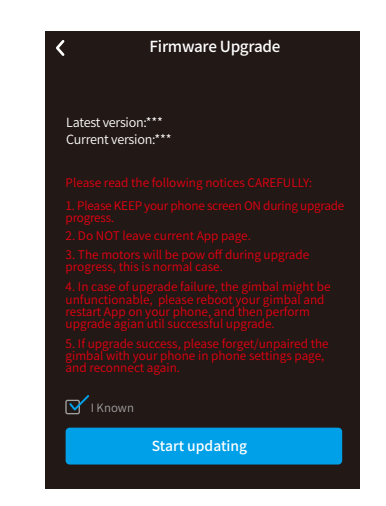

LED icons update: Repair or update the icons in the screen. (Support for AK series gimbal only )

USB Hub update: Repair / update or newly add control cameras/follow focus through USB cable, repair the bugs about camera control, and etc. (Support for AK4500/AK3000 only)

# 5. How to connect Camera with Wi-Fi

#### Connect Camera with Wi-Fi

- (1) Power on the gimbal.
- (2) Turn on Bluetooth and Feiyu ON App, APP automatically connects to gimbal with the strongest signal of Bluetooth. The Bluetooth icon 
  icon display will be lighted after successfully connected.
- (3) How to Obtain camera's Wi-Fi name and password.

#### Steps for different brand cameras:

#### Canon

Tap "MENU" button , finding "communication setting" , find "Built-in wireless setting" -"Wi/Fi function" - "connect to smart phone" - "review/change setting" - "change set" -"easy connection", click "OK" get Wi-Fi name and password.

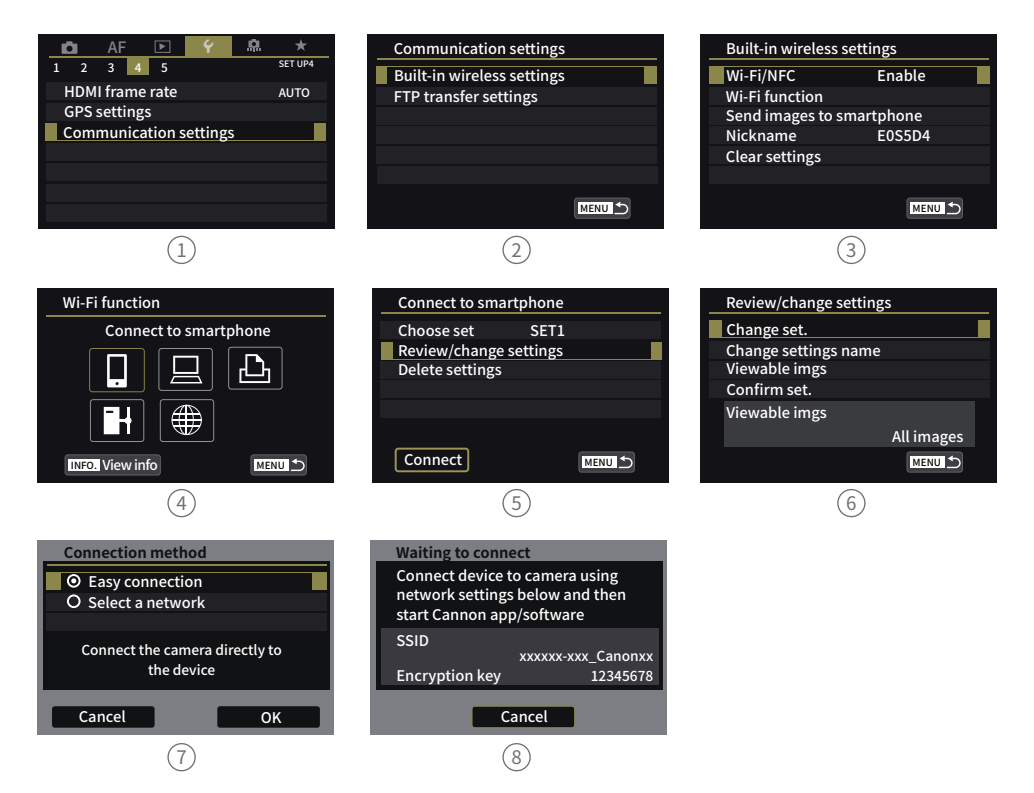

#### SONY

Camera :SONY a6300, A7S II, A7 etc.

Gain Wi-Fi name and password at "smart remote embedded" in the Application list.

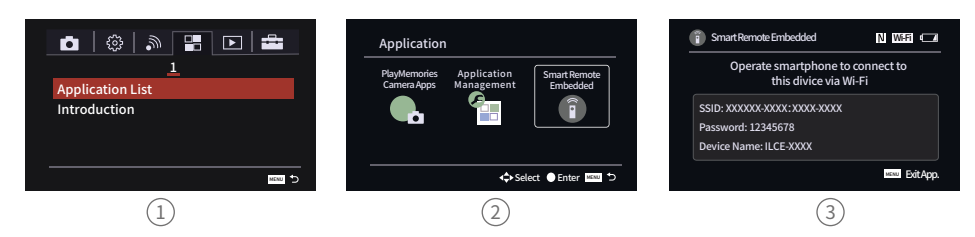

#### Latest Camera :Sony a6400, A7R III

Tap MENU button, find "smart cellphone control" connecting with password.

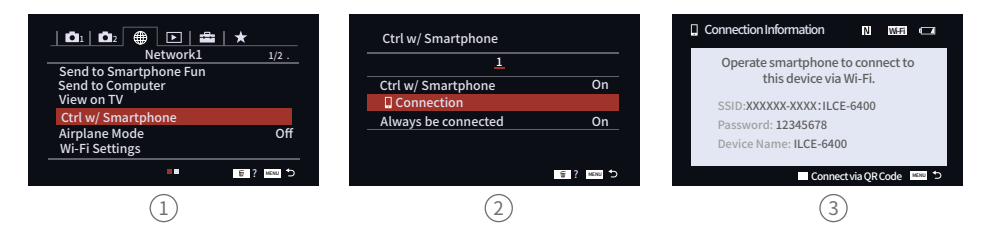

#### **Panasonic**

Select "setup" under "Wi-Fi", find "Wi-Fi function" - "New/Connection" - "remote shooting & view" obtain Wi-Fi name and password.

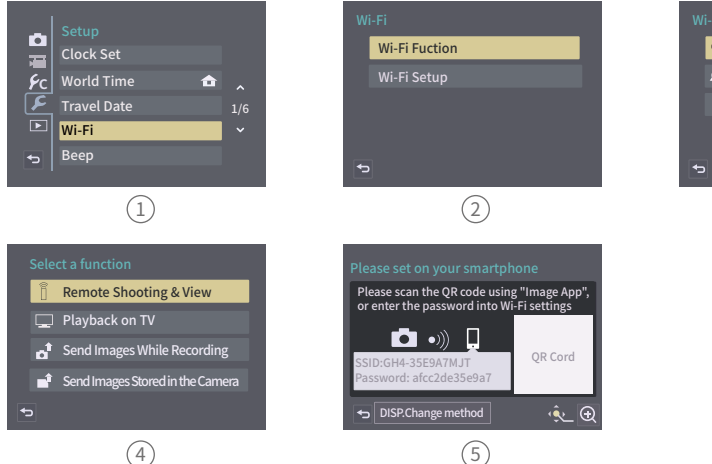

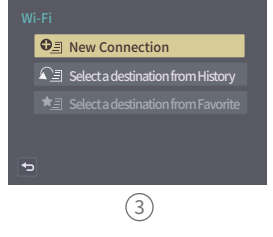

(4) Switch on Feiyu ON App, select the camera connection icon icon in the virtual joystick interface, select corresponding camera brand and camera you used, choose right camera Wi-Fi name and input password.

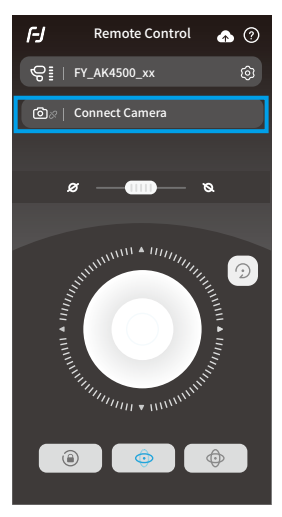

Waiting for 5~10 seconds, After the connection is successful, the camera interface will display corresponding tips and changes.(Canon camera is needed to tap "confirm"), And automatically return to the main shooting interface, the camera icon on gimbal's touching screen light up at same time, connection is done. You can exit APP after connected.

#### Connect camera Wi-Fi again

After the first successful connection to the camera Wi-Fi, gimal will remember the camera's Wi-Fi and password. To connect the previous camera again, simply open the camera's Wi-Fi connection interface and the gimbal will automatically establish the connection. When the camera icon of the gimbal on touch screen lights up, the camera can be controlled.

#### Fail to connect Camera

In the APP interface, selected wrong camera Wi-Fi name, the Wi-Fi password input error (not distinguishing between upper and lower case letters), and the gimbal Wi-Fi is occupied, which may fail to connect and control the camera.

Please confirm the Wi-Fi name and password are entered correctly. If the connection is failed again, it is recommended to disconnect the Wi-Fi connection and reconnect again.

#### **Disconnect Wi-Fi**

Disconnect current Wi-Fi when gimbal failed to connect camera Wi-Fi, or gimbal need to connect new camera.

How to disconnect: keep gimbal ON, slide touching screen to left ,enter setting menu , Press and hold the trigger button at the back side, move up the joystick, select "system setting" on screen, click "Clear Wi-Fi", disconnect successfully.

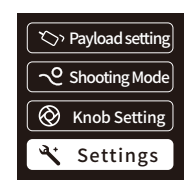

# 6. Accessories Introduction

- 6.1 Basic Accessories
- 6.1.1 Extension rod and tripod

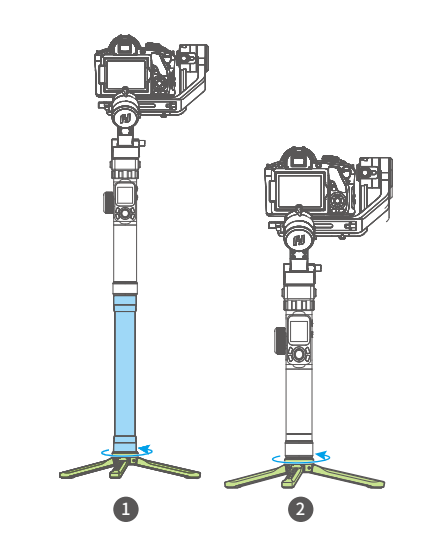

### 6.1.2 Multifunctional bracket

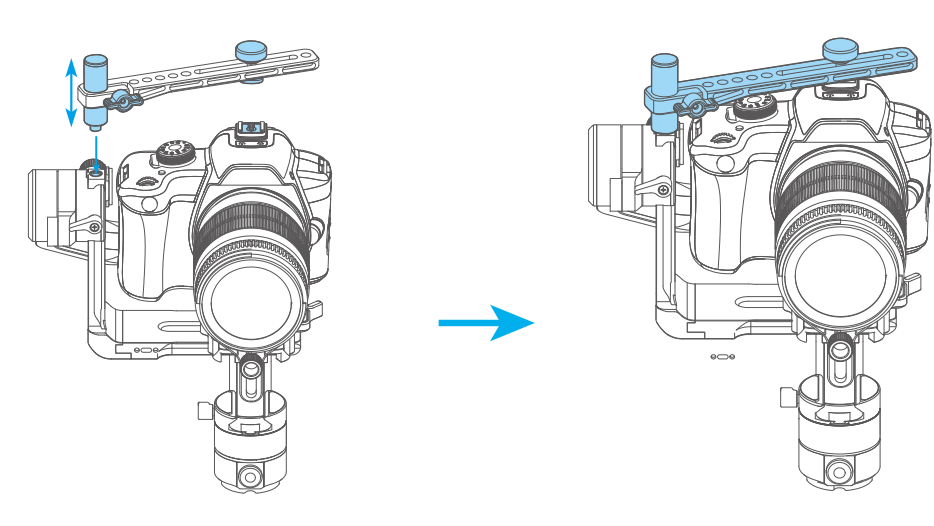

## 6.2 Standard Accessories

## 6.2.1 Hyperlink Remote Controller

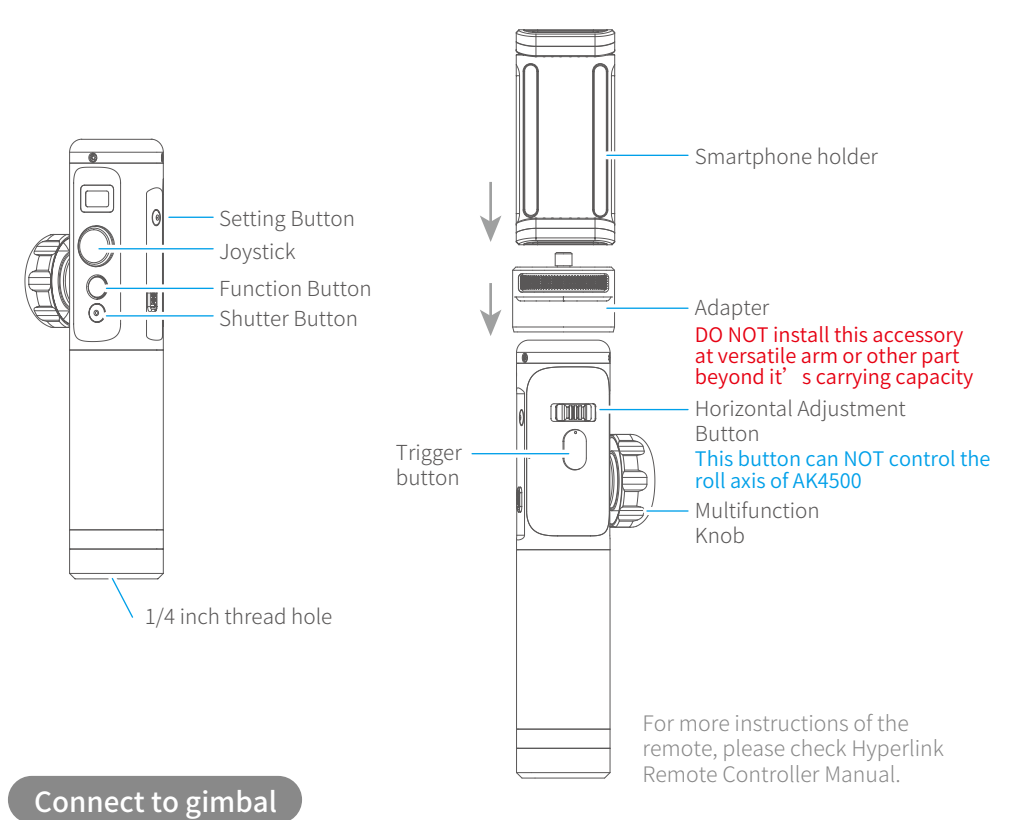

- (1) Turn on AK4500 and the remote
- (2) Click on remote setting button to enter menu options. Choose "BLE scan" and connect to corresponding gimbal.
- (3) After successful connection, can use control buttons of the remote to control AK4500, or use motion sensing to control AK4500 pan/tilt movement.

#### Please operate on remote

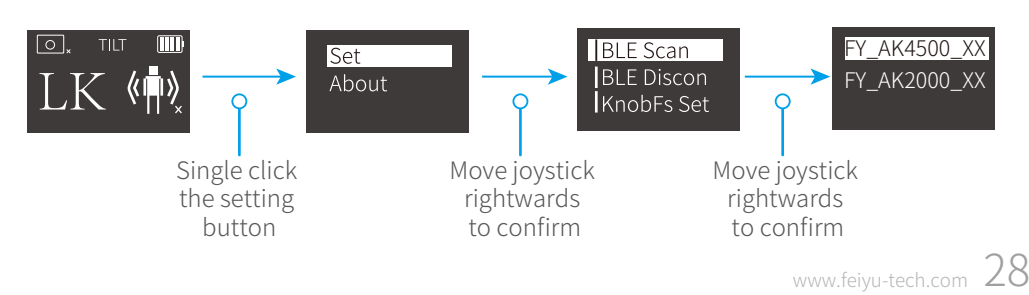

### 6.2.2 AK series brushless follow focus (AKFII)

(1) Fix the lens gear to the camera's focus ring position.

(2) Fasten the fixed bracket to the quick release plate of the gimbal with a hexagonal screw, and insert the aluminum tube.

(3) Insert the follower into the aluminum tube, lock the fixed thumb screw on the follower, move the aluminum tube to adjust the front and rear position so as to make the follower gear and the lens gear engage, and lock the fixed thumb screw on the fixed bracket.

(4) Insert the data cable into the USB port of the fixed plate of AK series gimbal, and the installation is completed.

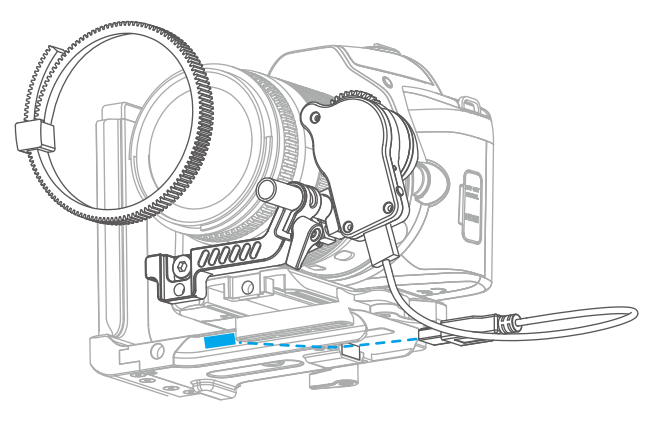

For more instructions, please check AKF2 AK series brushless follow focus manual.

# 7. Specifications

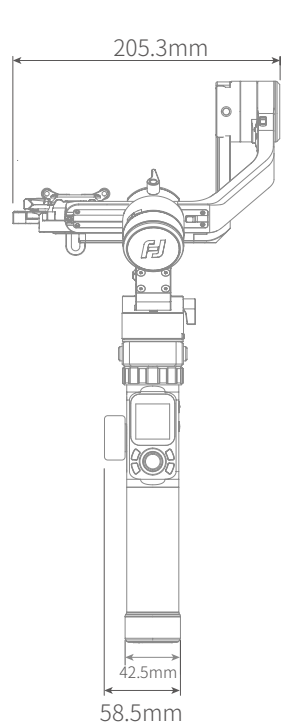

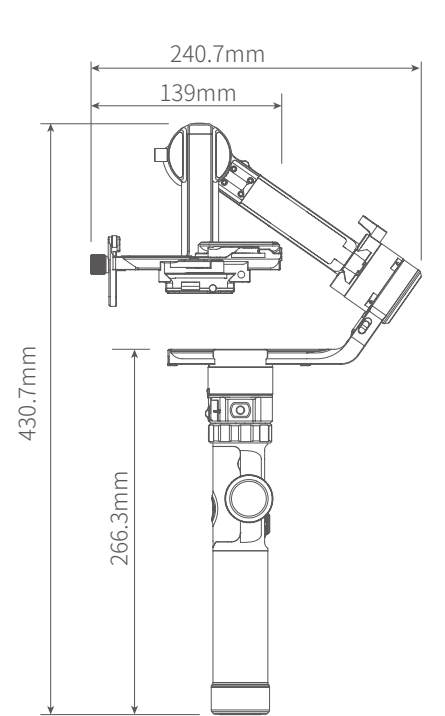

| Max. Tilting Range | 230°                                        |
|--------------------|---------------------------------------------|
| Max. Rolling Range | 360°                                        |
| Max. Panning Range | 360°                                        |
| Tilting Speed      | 2°/s ~75°/s                                 |
| Panning Speed      | 3°/s ~150°/s                                |
| Operation Time     | 12 Hours                                    |
| Weight             | About 1656g (Not including the batteries)   |
| Payload            | 4600g (In center of gravity balanced state) |

# **Compatible Cameras for Reference**

| Brand | Model              | Can be equipped with a lens             |
|-------|--------------------|-----------------------------------------|
|       | Canon 5DMarkIV     | Canon EF 100mm f/2.8L IS USM+Lens hood  |
|       |                    | Canon EF 135mm f/2L USM+Lens hood       |
|       |                    | Canon EF 85mm f/1.2 L II USM+Lens hood  |
|       |                    | Canon EF 50mm f/1.2L USM+Lens hood      |
|       |                    | Canon EF 35mm f/2 IS USM+Lens hood      |
|       |                    |                                         |
|       |                    | CanonEF 85mm f/1.8 USM                  |
|       | Canon 1D X Mark II | Canon EF 135mm f/2L USM+Lens hood*      |
| Capan |                    | Canon EF 100mm f/2.8L IS USM+Lens hood* |
| Canon |                    | -                                       |
|       | Canon5DMarkIII     | Canon EF 28-300mm f/3.5-5.6L IS USM     |
|       |                    | Canon EF 70-200mm f/2.8L IS III USM     |
|       |                    |                                         |
|       | Canon6DMarkII      | Canon EF 35mm f/1.4L II USM             |
|       |                    | Canon EF 85mm f/1.4L IS USM             |
|       |                    | Canon EF 50mm f/1.2L USM+Lens hood      |
|       |                    |                                         |
|       | Canon7D            | Canon EF 16-35mm f/2.8L III USM         |
|       |                    | Canon EF 11-24mm f/4L USM               |
|       | 1                  |                                         |
|       | Nikon D500         | Nikon AF-S NIKKOR 24-70mm f/2.8E ED VR  |
|       | Nikon D810         | Nikon AF-S NIKKOR 50mm f/1.4            |
| Nikon |                    |                                         |
|       | NikonD7500         | NikonNikkor 18-140mm f/3.5-5.6G ED VR   |
|       |                    | NikonAF-S 105mm f/2.8G IF-ED VR         |

\*Tips: The camera needs to be close to the tilting motor.

| Brand | Model      | Can be equipped with a lens              |
|-------|------------|------------------------------------------|
|       | Sony α9    | Sony15mm F2.0                            |
|       |            | SonyFE 24-70mm F2.8 GM                   |
|       |            | SonyFE PZ 28-135mm F4 G OSS              |
|       |            | SonyFE 70-200mm F4 G OSS                 |
|       |            | sony FE 24-240mm F3.5-6.3                |
|       |            |                                          |
|       | Sony a7R2  | SonyFE 28mm F2                           |
|       |            |                                          |
| Sony  | Sony α6500 | SonyE 18-135mm F3.5-5.6 OSS              |
|       |            |                                          |
|       | Sony α7R3  | Sony E 50mm F1.8                         |
|       |            | Sony E PZ 18-105mm F4 OSS                |
|       |            | SonyVario-Tessar T* FE 24-70mm F4 ZA OSS |
|       |            | SonyE 10-18mm F4 OSS                     |
|       |            | SonyFE 90mm F2.8 Micro G OSS             |
|       |            | SonyFE 85mm F1.4 GM                      |
|       |            | Sony FE 12-24mm f/4.0 G                  |

#### Disclaimer

Thanks for using Feiyu Gimbal. The information in this document Affects your safety and your legal rights and responsibilities. Read the entire document carefully to ensure proper configuration before use, Failure to read and follow instructions and warnings in this document may result in serious injury to yourself or others, or damage to your products or damage to other objects in the vicinity.

By using this product, you hereby signify that you have read this disclaimer and warning carefully and that you understand and agree to abide by the terms and conditions herein. You agree, that you are solely responsible for your herein. You agree that you are solely responsible for your own conduct while using this product, and for any consequences thereof. You agree to use this product only for purposes that are proper and in accordance with all applicable laws, rules, and regulations, and all terms, precautions, practices, policies and guideline FeiyuTech has made and may make available. FeiyuTech accepts no liability for damage, injury or any legal responsibility incurred directly or indirect by from the use of

responsibility incurred directly or indirectly from the use of

FeiyuTech will not provide any service for any product obtained from abnormal channels.

#### Notice

- 1. Make sure motor spinning is not blocked by external force when gimbal is power on.
- Gimbal DO NOT contact water or other liquid if the gimbal is not mark waterproof or splash-proof. Waterproof and splash-proof product DO NOT contact sea water or other corrosive liquid.
- DO NOT disassembly the gimbal except is detachable available. It need send to Feiyu Tech after-sales or authorized service center to fix it if you accidently disassembly and cause abnormal work. The relevant costs are borne by user.
- Prolonged continuous operation may cause the motor surface temperature to rise, please operate carefully.

#### Storage and Maintenance

- 1. Keep the gimbal and battery out of the reach of children and pets.
- DO NOT leave the gimbal and battery near heat sources such as a furnace or heater. DO NOT leave the gimbal and battery inside of a vehicle on hot days.

- 3. Please storage the battery in dry environment.
- DO NOT overcharge or overuse the battery, otherwise it will cause damage to the battery core.
- 5. Never use the gimbal and battery when the temperature is too high or too low.
- 6. Please take out batteries from gimbal if long time without using gimbal.

#### Battery Safety Guidelines

- 1. To avoid fire, serious injury, and property damage, observe the following safety guidelines when using, charging or storing the battery.
- (1) DO NOT allow the battery to come into contact with any kind of liquid. DO NOT leave the battery out in the rain or near a source of moisture. DO NOT drop the battery into water
- (2) If the battery falls into water by accident, put it in a safe and open area immediately. Maintain a safe distance from the battery from the battery until it is completely dry. Never use the battery again.
- (3) If batteries catch fire, use water, water mister, sand, fire blanket, dry powder, carbon dioxide fire extinguisher to extinguish the fire immediately. It is prone to explosion after a large fire. Please choose the fire extinguishing method according to above recommended order according to the actual situation.
- (4) DO NOT use or charge swollen, leaky or damage battery.
- (5) DO NOT disassemble or pierce the batteries in any way or the battery may leak.
- (6) DO NOT drop or strike batteries. DO NOT place heavy objects on the battery or charger.
- (7) DO NOT use the battery if it falls.
- (8) DO NOT heat batteries
- (9) DO NOT use the batteries in strong electrostatic or electromagnetic environments. Otherwise, the battery may occur short circuit.
- (10) Electrolytes in the battery are highly corrosive. If any electrolytes make contact with your skin or eyes, immediately wash the affected area with fresh running water for at least 15 minutes, and then see a doctor immediately.
- (11) Please use official batteries are provided by FeiyuTech. If you need replace the battery, please purchase at FeiyuTech official website or authorized déaler. FeiyuTech will not be responsible for the battery accident and devices malfunction cause by batteries use from unofficial provided.
- DO NOT drop or strike batteries. If the battery is abnormal, contact Feiyu After-sales support.

#### Official Social Media

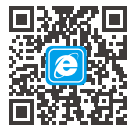

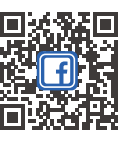

Website

Facebook

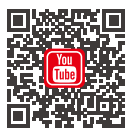

Youtube

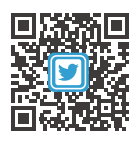

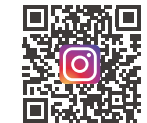

Twitter

Instagram

Facebook: www.facebook.com/feiyutech YouTube Channel: www.youtube.com/c/Feiyu-tech Twitter: www.twitter.com/feiyutech Instagram: www.instagram.com/FeiyuTech YouTube Channel: www.youtube.com/c/Feiyu-tech Online Store: store.feiyu-tech.com

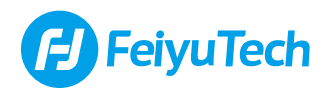

#### Guilin Feiyu Technology Incorporated Company

For more information, please visit our official website www.feiyu-tech.com

E-mail: service@feiyu-tech.com Tel: +86 773 2320865

Due to software and hardware improvements, your actual product might differ from the descriptions and pictures in this user manual. You can get the latest user manual from the official website.